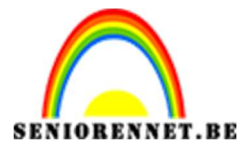

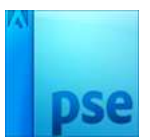

# Eigen scheermesje maken

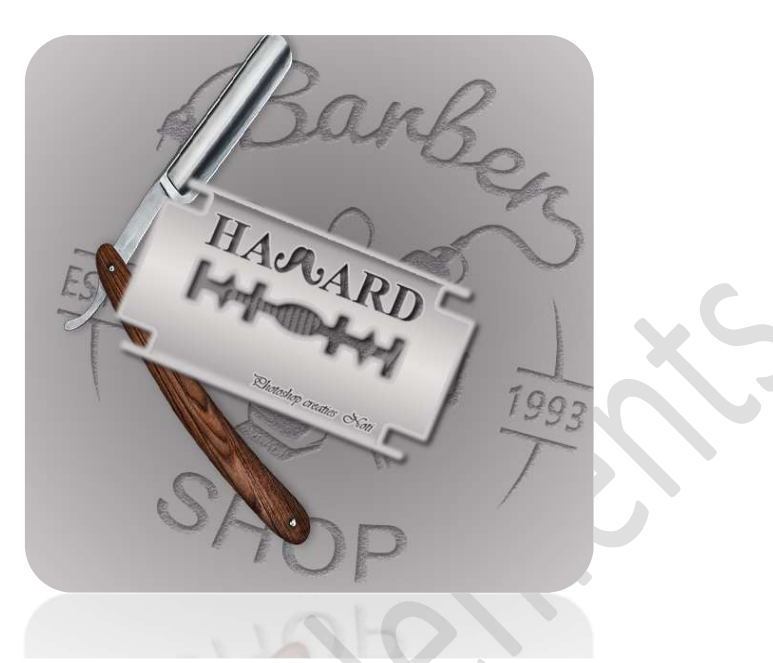

## Materiaal: /

- 1. Open een nieuw document van 600x600 px 72 ppi Zwarte achtergrond.
- 2. Plaats een nieuwe laag erboven en noem deze scheermesje. Zet Voorgrondkleur op wit. Activeer het rechthoekige selectiekader met een vaste grootte van 450 px x 250 px. Vul deze selectie met wit.

Vul deze selectie met wit.

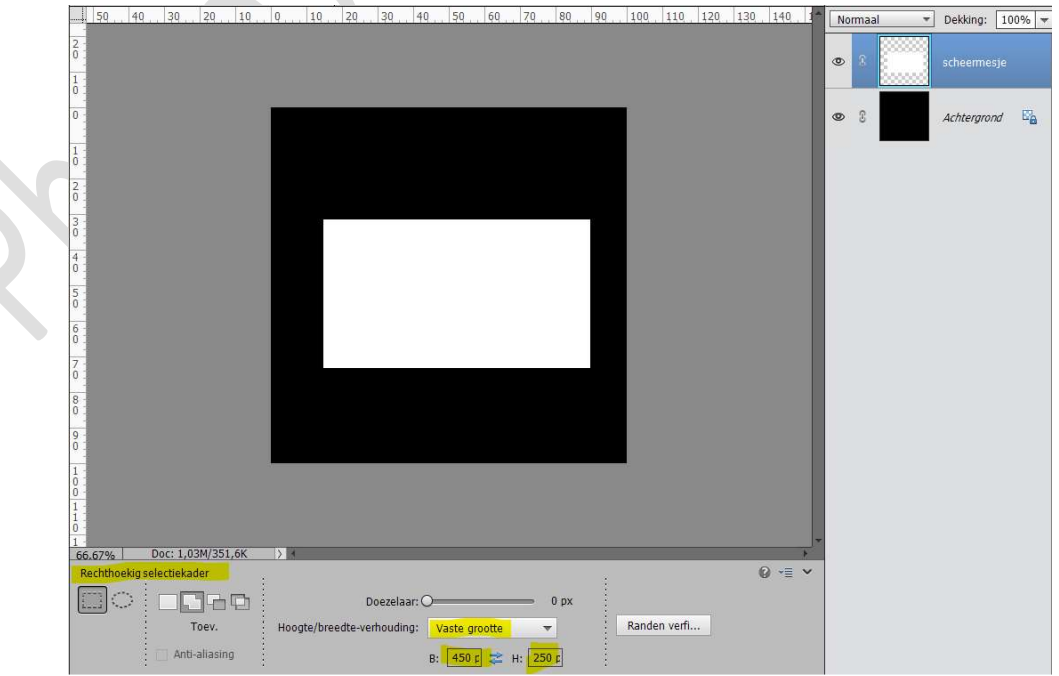

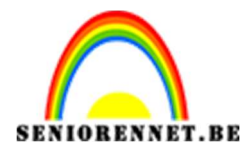

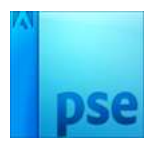

Deselecteren. Lijn mooi uit, zowel horizontaal als verticaal

 We gaan nu de vorm tekenen om de hoeken uit te snijden. Zet Voorgrondkleur op rood. Plaats een nieuwe laag bovenaan en noem deze hoek Neem rechthoekige selectiekader en teken aan de linkerkant, goed inzoomen, een rechthoek.

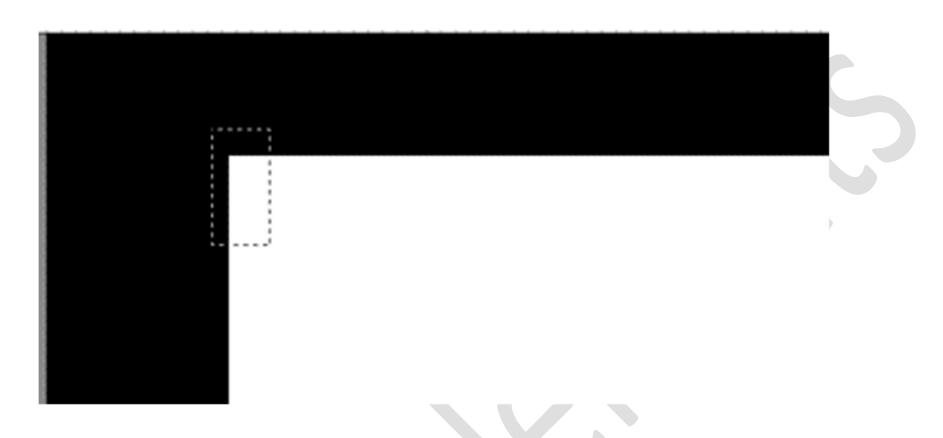

We gaan nog een rechthoek erbij plaatsen onderaan. Klik in uw balk op **Toevoegen aan selectie**.

|                                       | - <mark>-</mark> | Doezelaar: O               |           |   |              |
|---------------------------------------|------------------|----------------------------|-----------|---|--------------|
|                                       | Toev.            | Hoogte/breedte-verhouding: | Normaal   | - | Randen verfi |
| i i i i i i i i i i i i i i i i i i i | Anti-aliasing    |                            | р. 🗌 👄 ц. |   |              |

# Teken nu een **horizontale rechthoek**

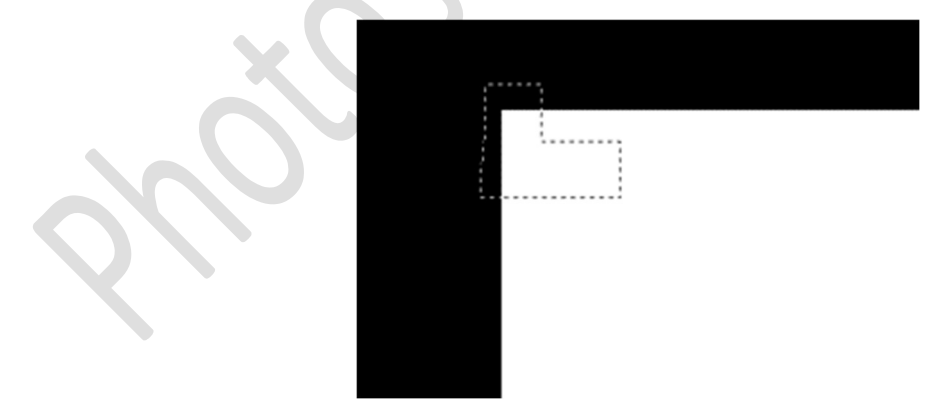

Vul deze selectie met uw rode kleur.

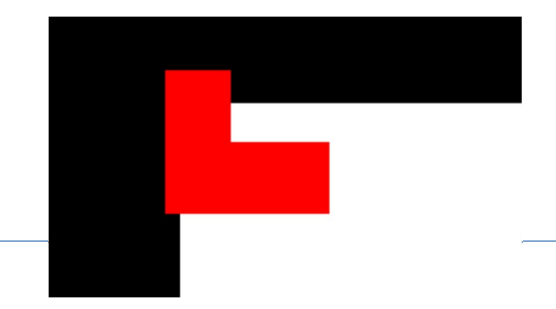

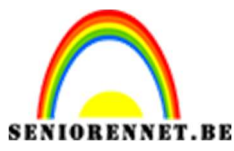

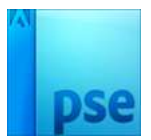

- 4. **Dupliceer** deze laag.
  - Doe CTRL+T, laag horizontaal draaien.

Plaats deze aan de rechterkant, bovenaan van uw scheermesje.

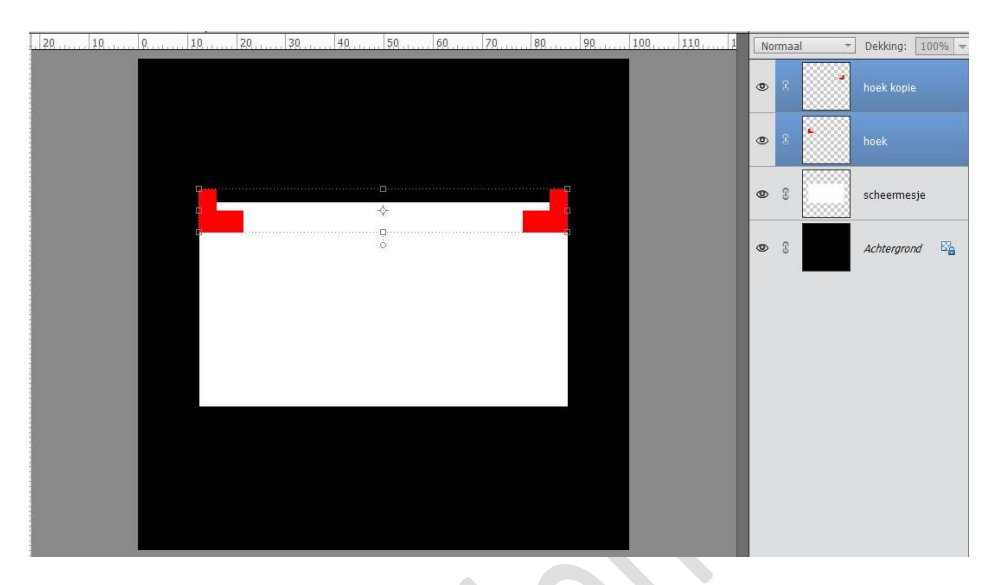

# Lijn beide lagen mooi uit. Uitlijnen → onder.

5. Dupliceer beide lagen.
Laag Verticaal draaien.
Plaats deze onderaan op scheermesje.
Lijn deze beide lagen mooi uit.
Uitlijnen → Boven.

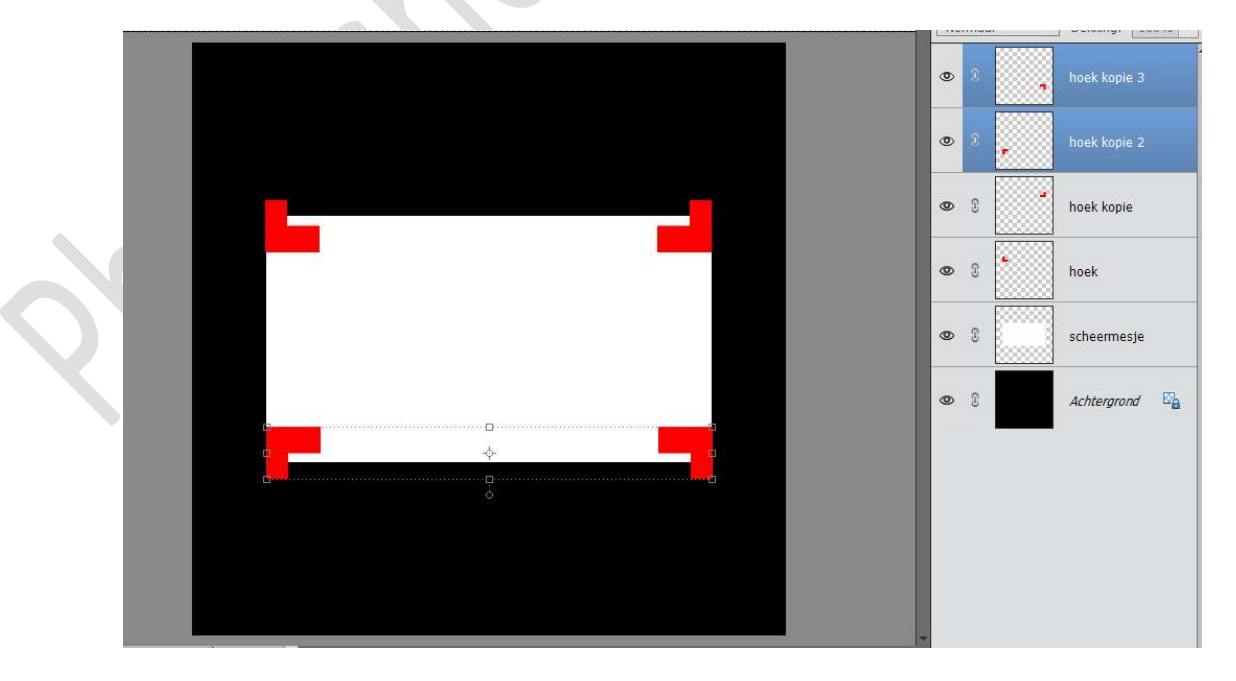

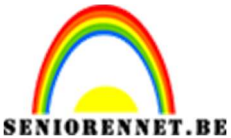

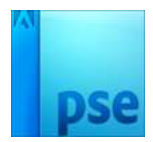

6. Tevreden van de positie van de hoeken?

Verenig deze 4 lagen tot één laag.

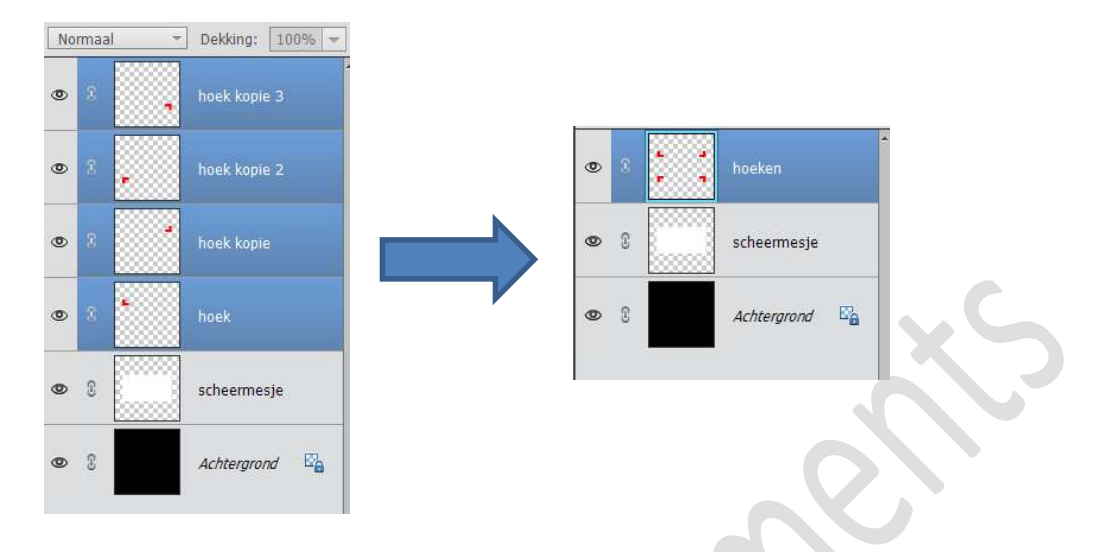

7. Nu gaan we het patroon voor de **binnenzijde** van het mesje maken. Plaats een **nieuwe laag** en noem deze **binnenzijde**.

**Voorgrondkleur** is nog steeds **rood**. We gaan nu eerst hulplijnen zetten.

- **1. Horizontaal: 45% 50% 55%**
- 2. Verticale lijnen: 25% 40% 50% 60% 75%

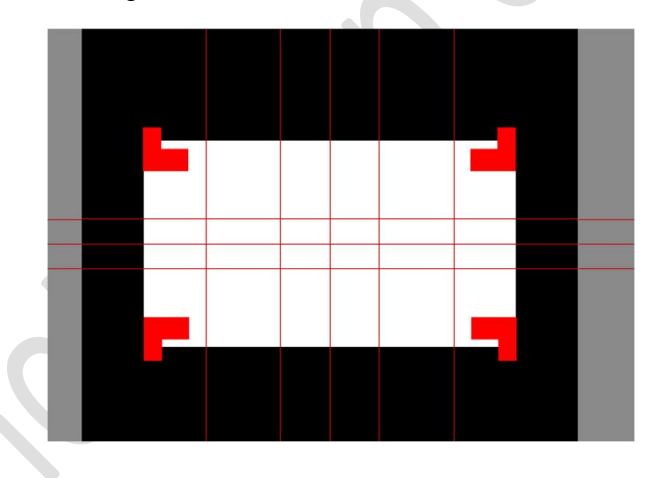

8. Activeer het rechthoekige selectiekader met vaste grootte van 3% in de breedte en 10% in de hoogte.

Plaats deze **selectie** aan de **linkerkant** van de **hulplijn** (verticale lijn 25%)

Vul deze met het rode kleur.

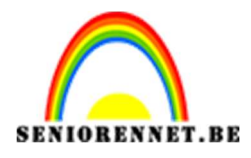

PSE- Eigen scheermesje maken.

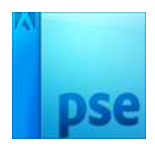

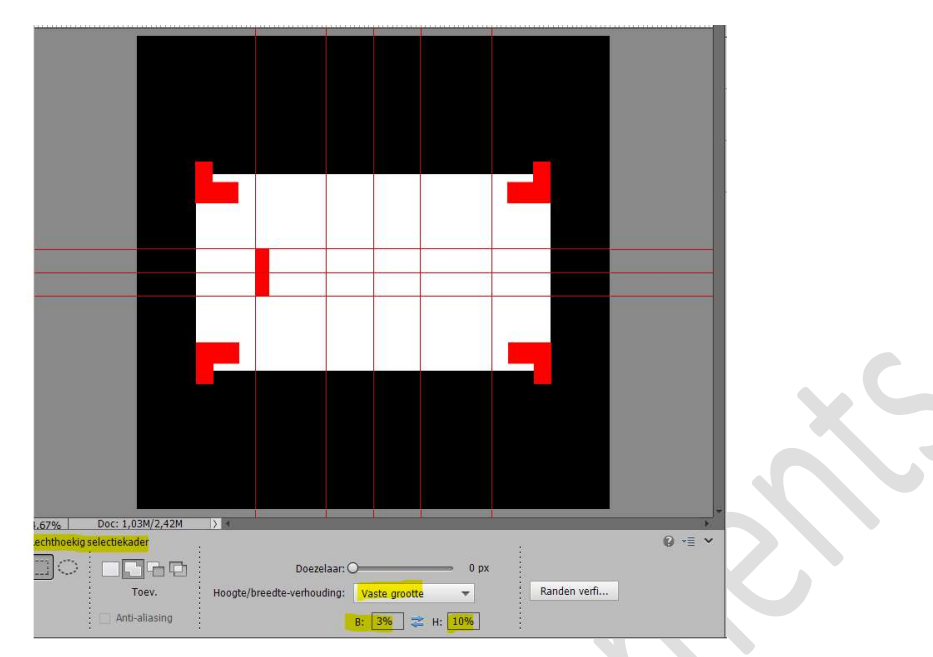

# Deselecteren.

Dupliceer deze laag.
 Plaats deze mooi in het midden van de hulplijn, verticaal 40%

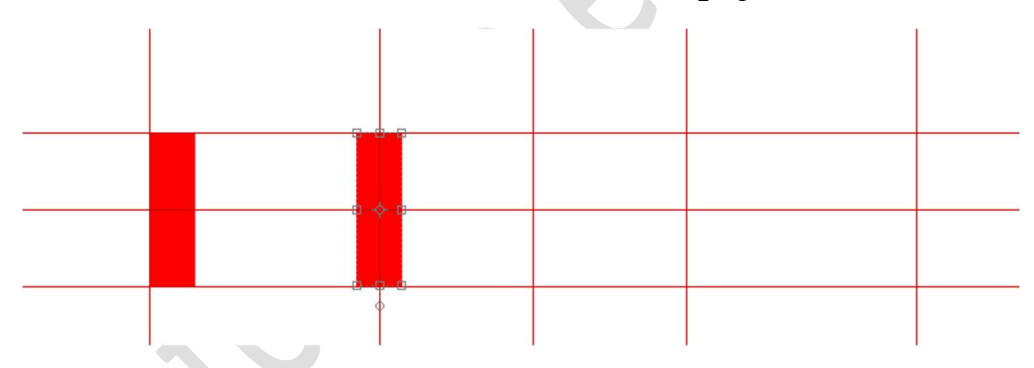

Dupliceer nog eens en plaats deze mooi in het midden van de hulplijn, verticaal 60%

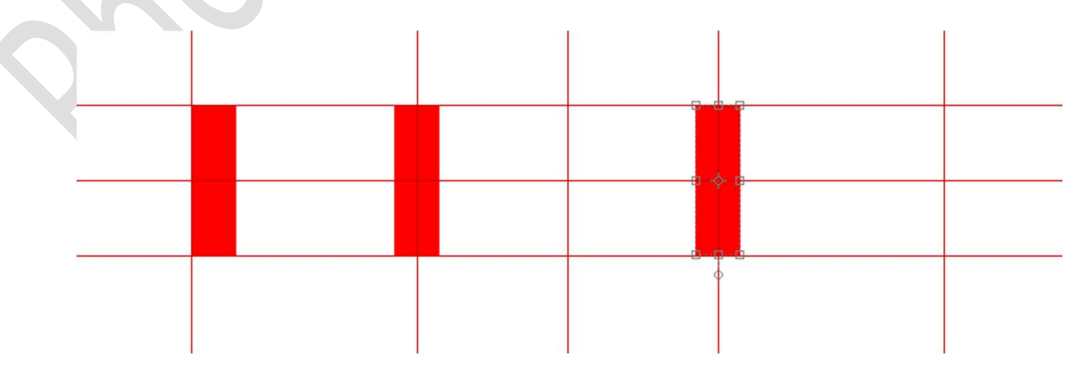

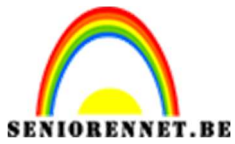

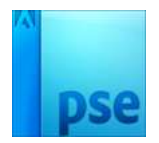

We gaan deze dan nog eens **dupliceren** en **plaatsen** langs de **binnenzijde**, tegen de **hulplijn verticaal van 75%** 

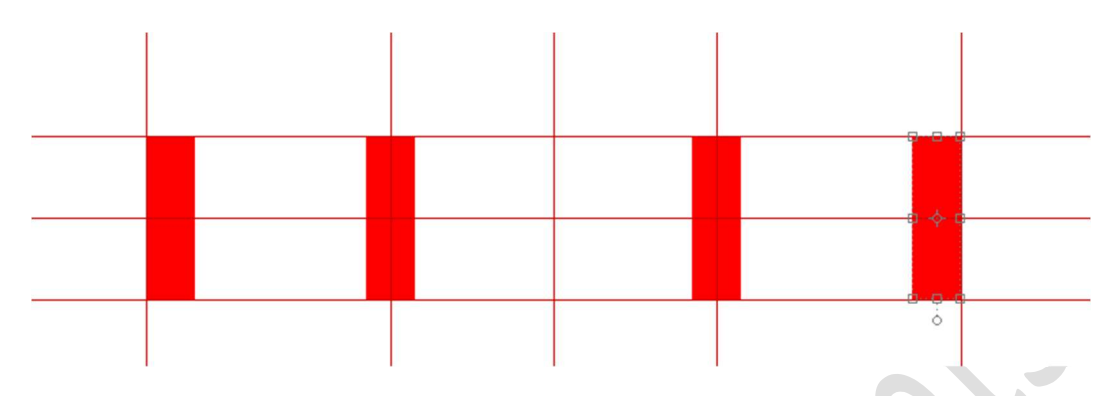

10. Plaats boven de laag van de hoeken een nieuwe laag. Activeer het Rechthoekige selectiekader met vaste grootte van 50% in de breedte en Hoogte is 3% Plaats uw selectie aan de verticale lijn 25% Vul deze selectie met jouw rode kleur

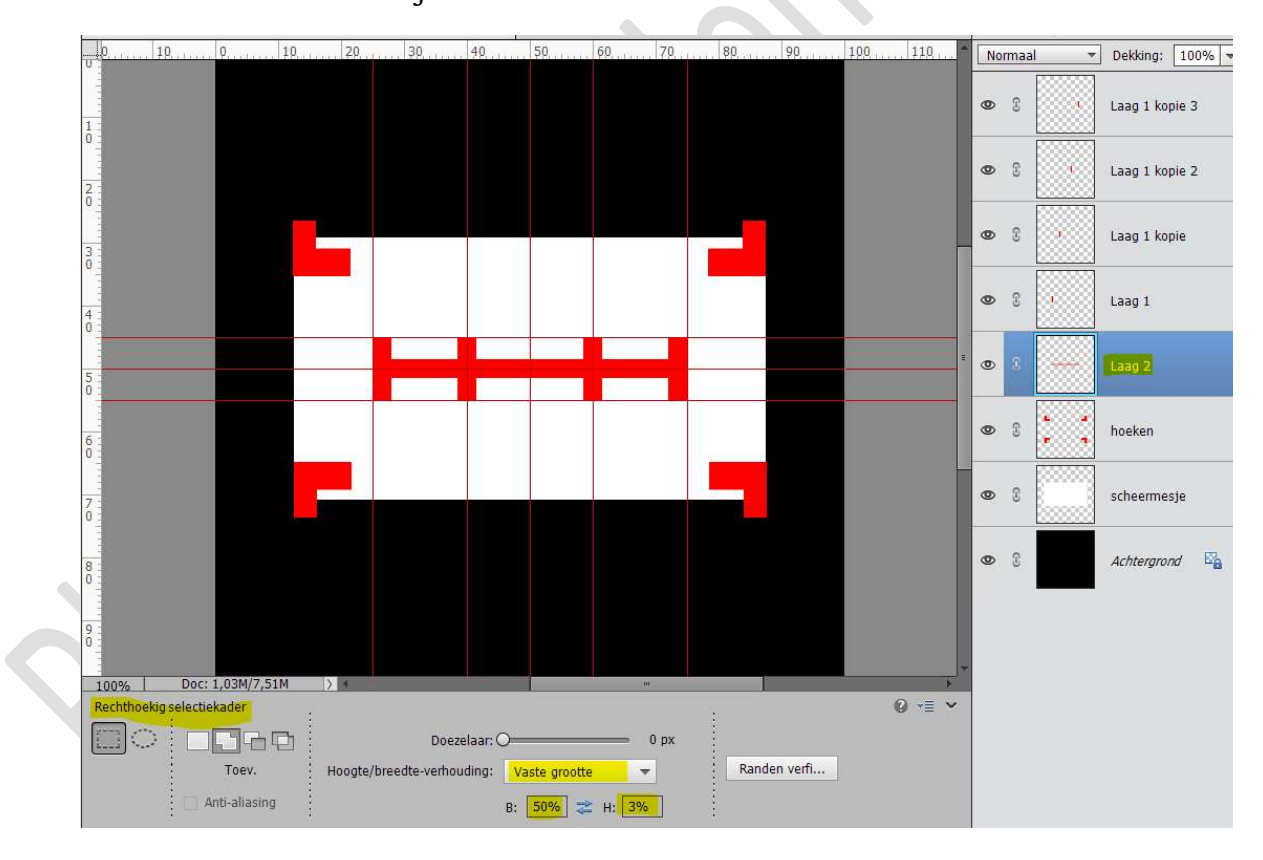

Deselecteren

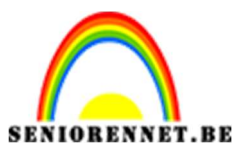

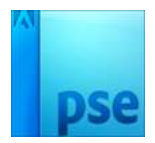

11. Plaats **bovenaan** een **nieuwe laag**.

Ga naar **Aangepaste vorm → Vormen → kies Ruit** Duid aan **Vanuit middelpunt**.

Teken een ruit tussen de hulplijnen van 25% en 40% Verticaal en de hoogte is tussen de hulplijnen van 45% en 55%

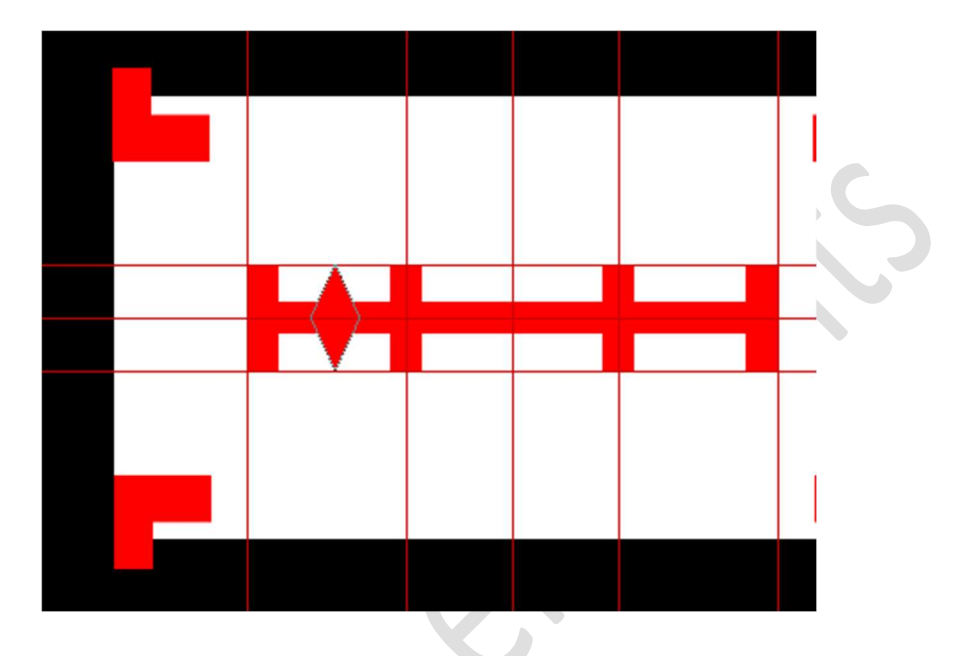

12. Dupliceer deze ruitvorm.

Verplaats deze naar **rechts** tussen de **verticale hulplijnen** van **60%** en **75%** 

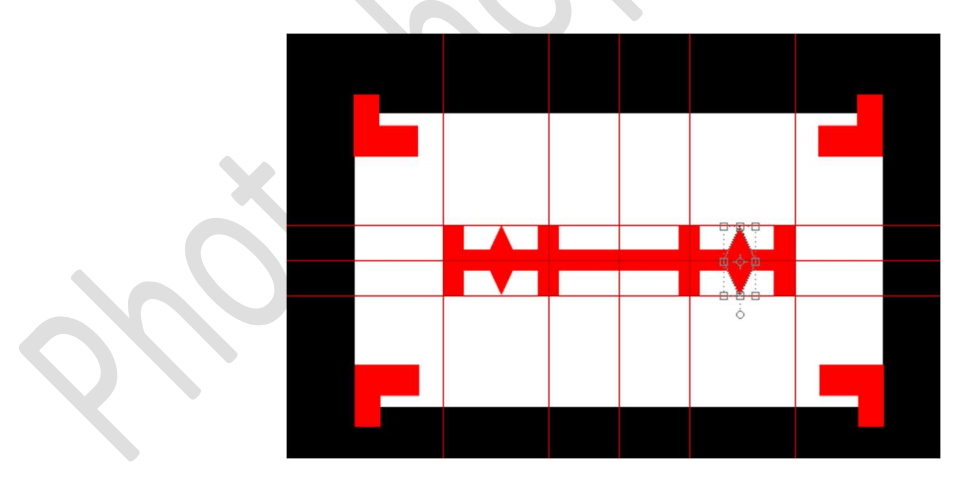

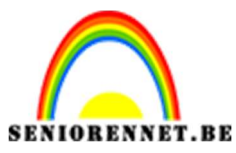

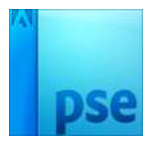

13. Plaats bovenaan een **nieuwe laag**.

Activeer het **Ovaal selectiegereedschap**.

Teken een Ovaal, tussen de verticale hulplijnen van 40% en 60% Vul met de rode kleur.

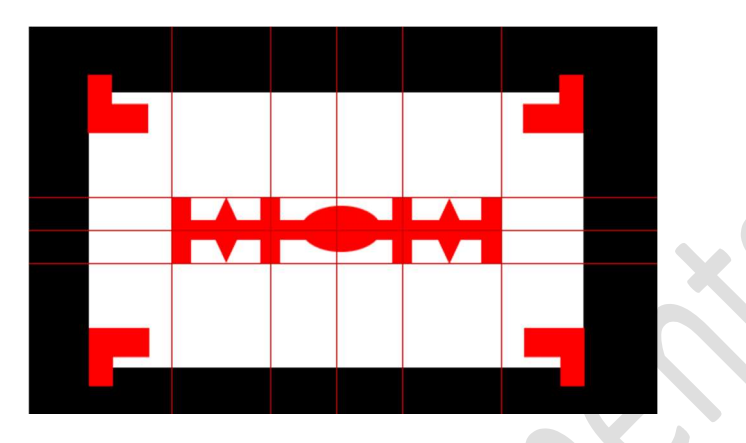

 14. Tevreden van jouw middenstuk?
 Selecteer alle lagen, met uitzondering van de laag scheermesje en Achtergrond en verenig tot één laag.

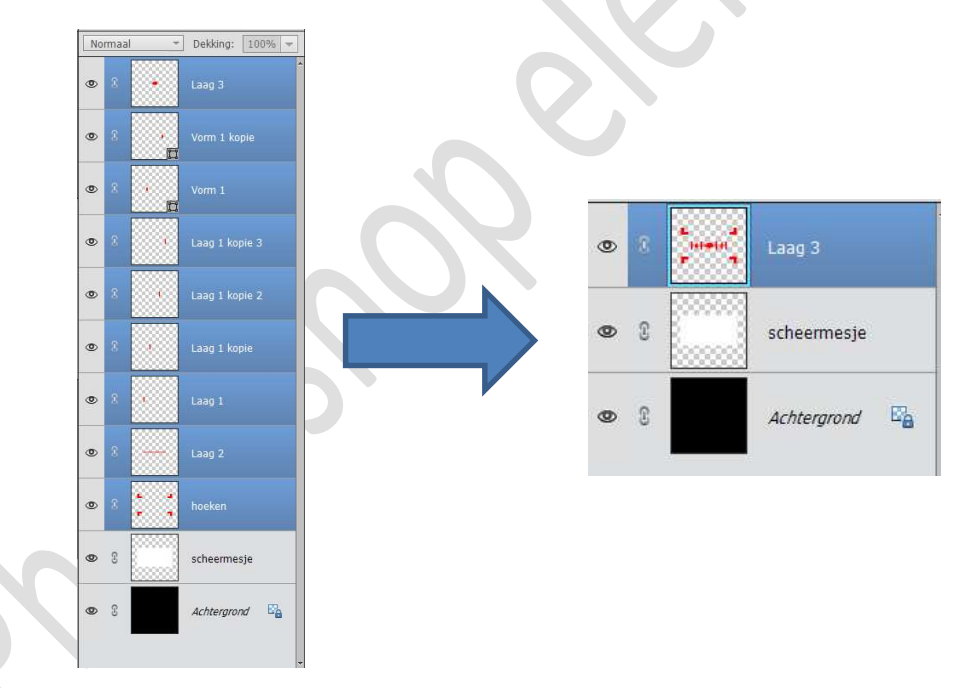

15. Doe CTRL+klik op de rode sjabloon (laag 3) Activeer de laag scheermesje Druk op Delete. Sluit of verwijder laag 3 (Rode sjabloon) Deselecteren

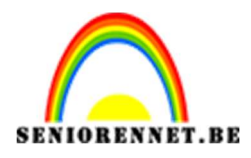

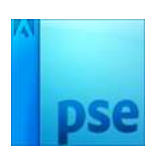

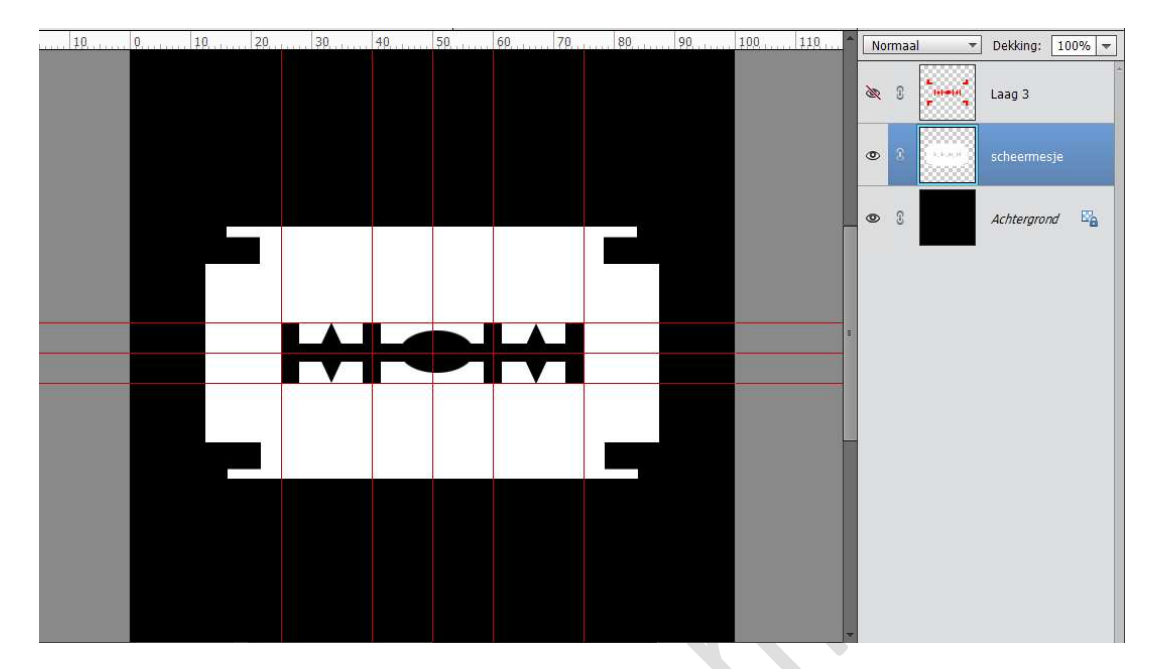

16. Blijf actief op de laag scheermesje.
Ga naar Filter → Vervagen → Gaussiaans vervagen → 3 px.

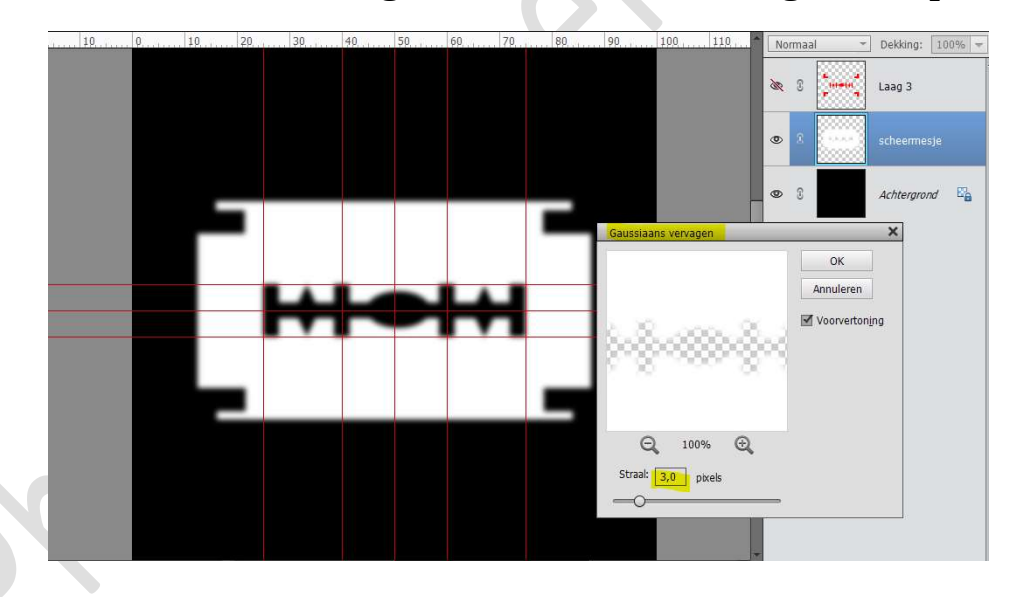

17. Doe CTRL+klik op de laag scheermesje.

Aanpassingslaag Verloop met kleuren #e5e1e1 als voorgrondkleur en #8d8b8b als achtergrondkleur of kies verloopkleuren naar keuze.

Dit verloop is **Gereflecteerd** met een **hoek van 90**° en **schaal** van **140%** 

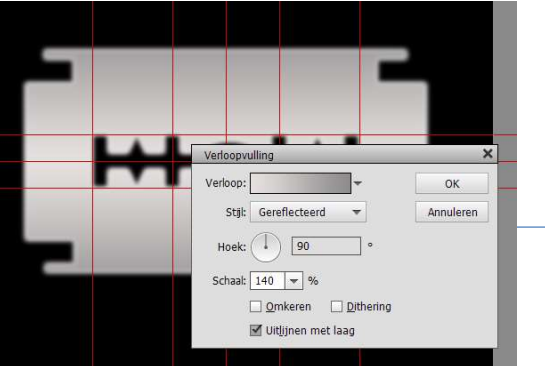

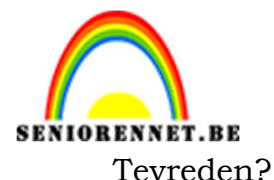

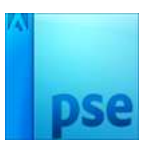

Verenig de Verlooplaag met laag scheermesje en noem deze terug scheermesje.

 Geef het scheermesjes een Laagstijl Lijnen met grootte van 2 px – Positie: Binnen – dekking: 100% - Kleur: #cdcaca of een kleur passend bij uw gekozen verloop.

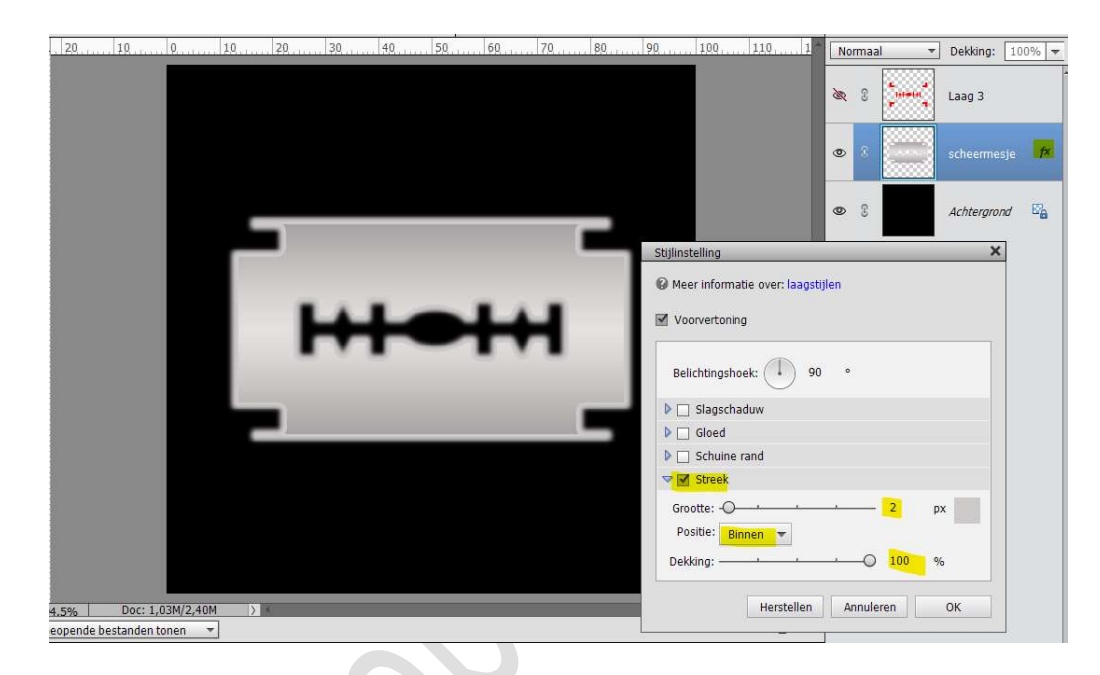

## 19. Activeer het Gereedschap Tegenhouden.

#### Zet Bereik op Middentonen – zacht penseel met een grootte van 21 px en belichting van 50%.

## Ga op onderste boord van mesje.

Plaats uw muis op linkse hoek, druk Shift in en ga naar rechter hoek om mooie lijn te krijgen.

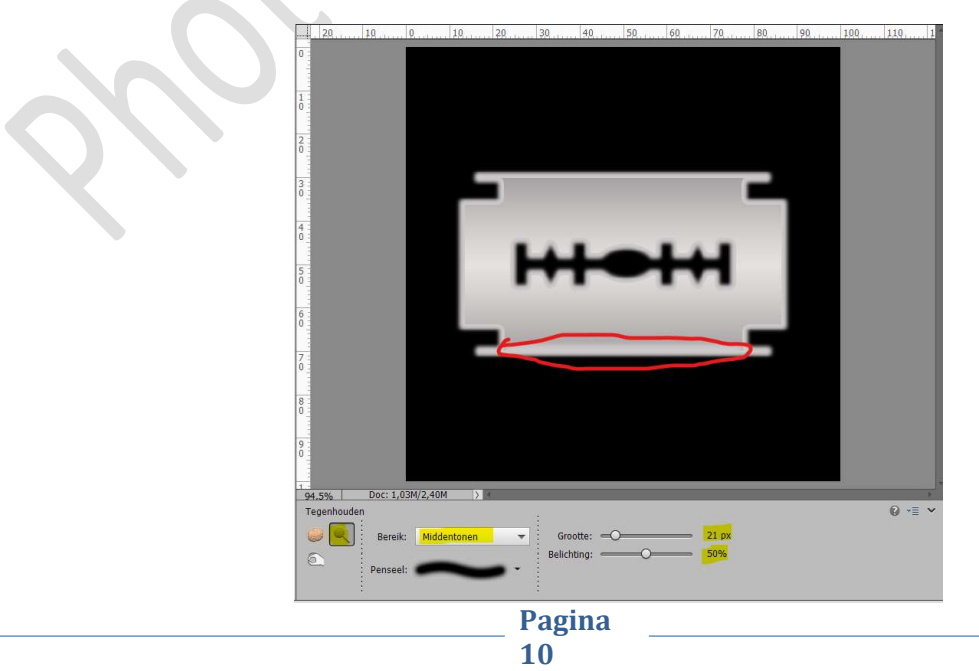

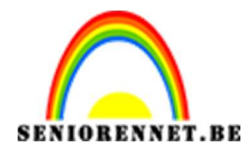

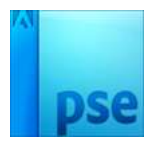

20. Activeer nu het Gereedschap Branden. Met een bereik op Middentonen – zacht penseel van 20 px en Belichting van 50%

#### Ga op bovenste boord van mesje.

Plaats uw muis op linkse hoek, druk Shift in en ga naar rechter hoek om mooie lijn te krijgen

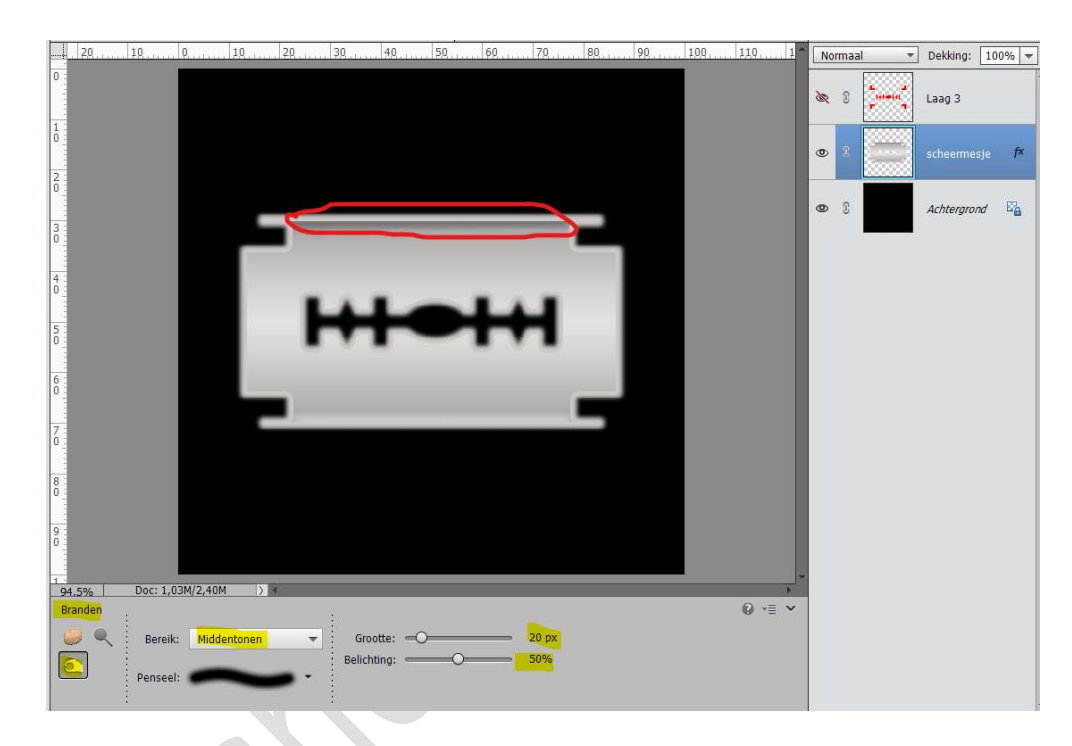

21. Wilt u nog op scheermesje een tekst doen.
Kies een lettertype en grootte naar keuze.
Type een woord, tekst of.... naar keuze.
Doe CTRL+klik op deze tekst.
Sluit het oogje van de tekstlaag.
Activeer de laag van scheermesje en druk op delete.

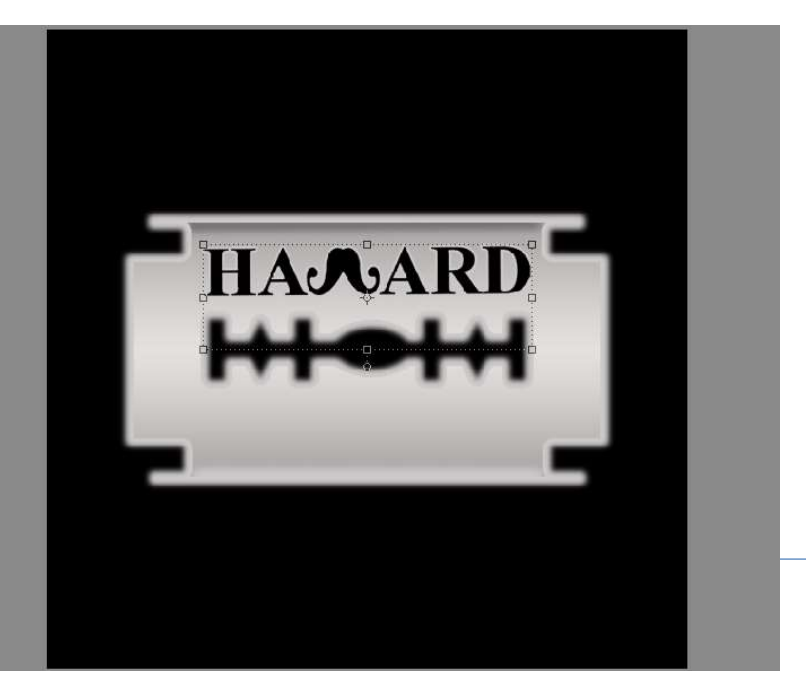

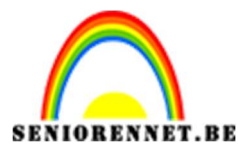

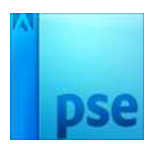

22. Ik heb **boven de Achtergrondlaag** nog een **Verloop** gegeven met Voorgrondkleur #e2e0e0 en Achtergrondkleur #787575, deze heeft een Radiaal stijl met hoek van 90°, schaal van 193 en heb het verloop laten ☑ Omkeren.

Natuurlijk kan u eigen verloopkleuren gebruiken.

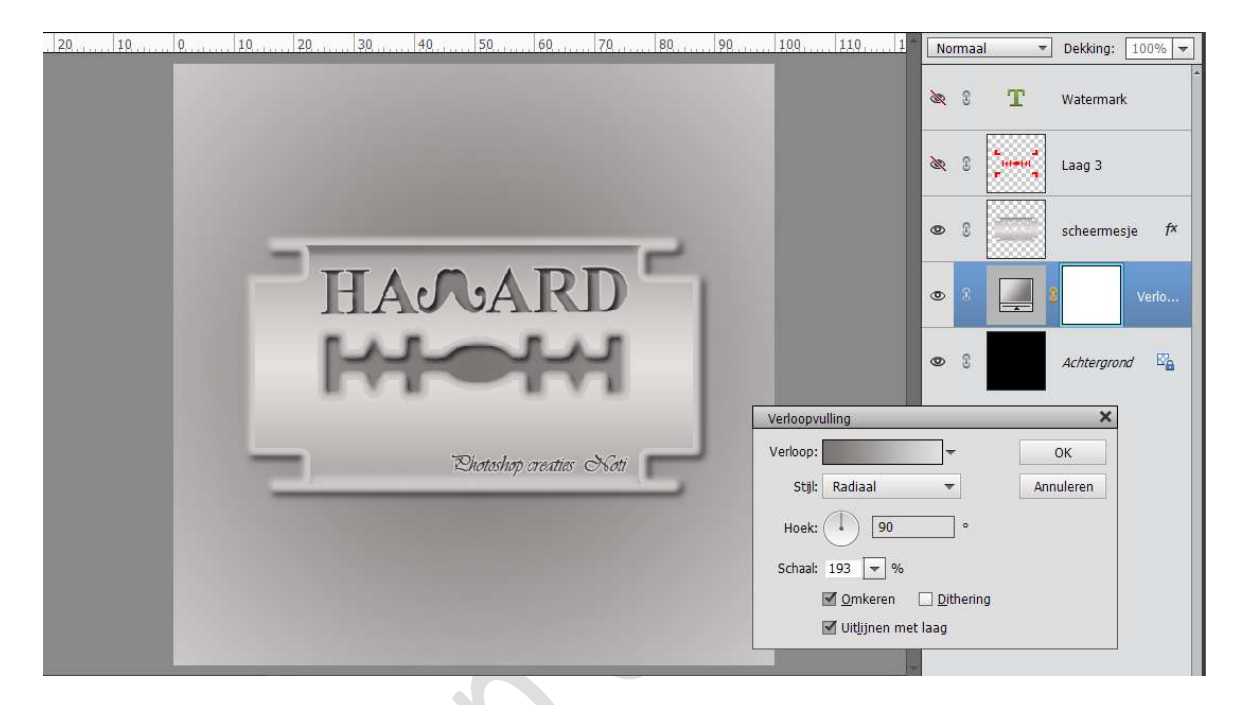

23. Werk af naar keuze. Vergeet jouw naam niet. Sla op als PSD Sla op als JPEG: max. 150 kb

Veel plezier ermee NOTI

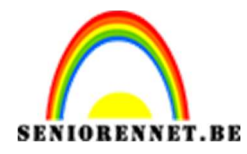

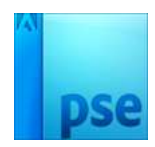

enoitosnoe elements